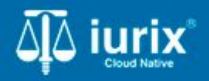

**Tutoriales - Módulo Personas** 

# Crear persona jurídica o pública

# Crear persona jurídica o pública

#### Introducción

Este tutorial te guiará a través del proceso de creación de personas jurídicas en Iurix Cloud.

#### Objetivo

• Crear una persona jurídica o pública.

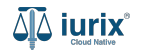

Selecciona la opción Personas del menú superior para acceder al padrón de personas.

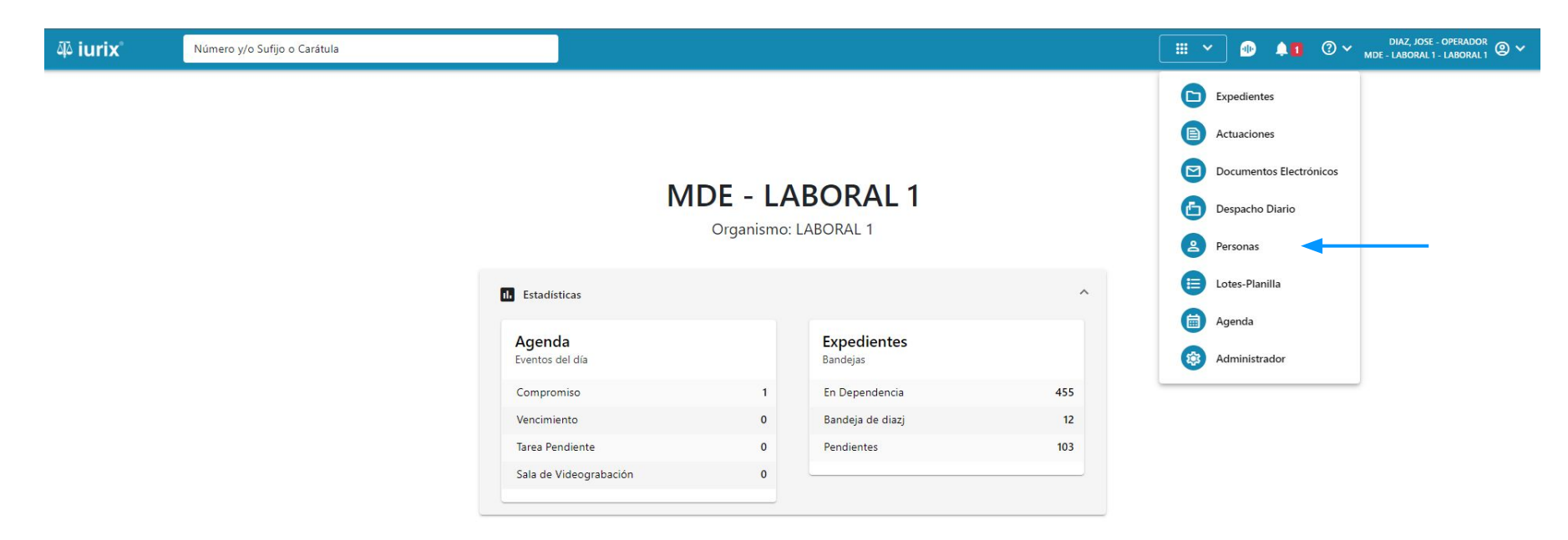

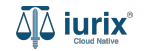

Haz clic en Crear - Crear persona jurídica/pública para completar el formulario de creación de persona.

| iuri               | X                         | o y/o Sufijo o Carátula |                                               |                    | Personas ♥  | DIAZ, JORGE - OPERADOR<br>MDE - CIVIL 1 - CIVIL 1 @ ~ |
|--------------------|---------------------------|-------------------------|-----------------------------------------------|--------------------|-------------|-------------------------------------------------------|
| Perso              | onas                      |                         |                                               |                    |             | + Crear -                                             |
| <del>,</del> ∉ Edi | itar <b>Y</b> Ver filtros | ⊗ Borrar                |                                               |                    |             | Crear persona física                                  |
|                    | Тіро                      | Identificación          | Denominación                                  | Subtipo            | Domicilios  | Crear persona jurídica/pública                        |
|                    | Persona Jurídica          | S N 386480              | TALSIUM SERVICIOS EVENTUALES                  | Sociedad Comercial | <b>A</b>    |                                                       |
|                    | Persona Jurídica          | CUIT                    | BJ KIDS S.A.                                  | Sociedad Comercial | <b>A</b>    |                                                       |
|                    | Persona Jurídica          | CUIT                    | AGROINDUSTRIAS LAS BARRANQUITAS S.A.          | Sociedad Comercial | <b>n</b>    |                                                       |
|                    | Persona Publica           | CUIT                    | MUNICIPALIDAD DE LA TOMA                      | Sociedad Comercial | <b>A</b>    | •                                                     |
|                    | Persona Jurídica          | S N 3373                | COOPERATIVA DE VIVIENDA EL HORNERO LIMITADA   | Sociedad Comercial | <b>A</b>    |                                                       |
|                    | Persona Jurídica          | S N 4567                | INDUSTEX S.R.L.                               | Sociedad Comercial | <b>A</b>    | •                                                     |
|                    | Persona Jurídica          | CUIT                    | DOS ANCLAS S.A.                               | Sociedad Comercial | <b>A</b>    |                                                       |
|                    | Persona Jurídica          | CUIT                    | OMAR J ROMERO E HIJOS SOC RESP LDA            | Sociedad Comercial | <b>A</b>    |                                                       |
|                    | Persona Publica           | S N 8211                | PROGRAMA CAPITAL HUMANO Y GESTION PREVISIONAL | Sociedad Comercial | <b>A</b>    | •                                                     |
|                    | Persona Jurídica          | CUIT                    | ESTABLECIMIENTO GRAFICO FRANCO S.R.L.         | Sociedad Comercial | <b>A</b>    | <ul> <li>•</li> </ul>                                 |
|                    | Persona Jurídica          | CUIT                    | CONARCO ALAMBRES Y SOLDADURAS S.A.            | Sociedad Comercial | <b>A</b>    | •                                                     |
|                    |                           |                         |                                               |                    | Página: 100 | 💌 1 - 100 de 7010 < 📏 🗘                               |

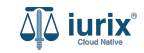

La creación de personas jurídicas consta de dos pasos: datos básicos y domicilios. Cabe destacar que cada avance en un paso es irreversible. Una vez que se ha creado la persona y se avanza al próximo paso, la acción es definitiva, independientemente de si se cancela o no la siguiente operación.

| ۵۵ iurix°       | Número y/o Sufijo o Carátula |                   |              | ≗ Personas ❤ | D 🖡 | ⑦ ∽ <sup>D</sup><br>MDE - L | IAZ, JOSE - OPERADOR<br>ABORAL 1 - LABORAL 1 |
|-----------------|------------------------------|-------------------|--------------|--------------|-----|-----------------------------|----------------------------------------------|
| ← CREAR PERS    | SONA JURÍDICA                |                   |              |              |     |                             |                                              |
| 1 Datos básicos |                              |                   | 2 Domicilios |              |     |                             | 3 Resumen                                    |
|                 |                              | DATOS BÁSICOS     |              |              |     |                             |                                              |
|                 |                              | Тіро              |              | •            |     |                             |                                              |
|                 |                              | Subtipo           |              | r            |     |                             |                                              |
|                 |                              | Tipo de documento |              | r            |     |                             |                                              |
|                 |                              | Número            |              |              |     |                             |                                              |
|                 |                              | Denominación      |              |              |     |                             |                                              |
|                 |                              | Observaciones     |              |              |     |                             |                                              |

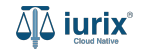

Completa los datos básicos de la persona, considerando que aquellos identificados con un \* (asterisco) son obligatorios. Haz clic en **Crear persona y continuar** para confirmar los cambios.

| 🏟 iurix°    | Número y/o Sufijo o Carátula |                                         |              | 💄 Personas 🗸 | ● ▲ 1 ② ➤ DIAZ, JOSE - OPERADOR<br>MDE - LABORAL 1 - LABORAL 1 ② ➤ |
|-------------|------------------------------|-----------------------------------------|--------------|--------------|--------------------------------------------------------------------|
| ← CREAR F   | PERSONA JURÍDICA             |                                         |              |              |                                                                    |
| 1 Datos bás | sicos                        |                                         | 2 Domicilios |              | 3 Resumen                                                          |
|             |                              | DATOS BÁSICOS                           |              |              |                                                                    |
|             |                              | Tipo<br>Persona Jurídica                |              | •            |                                                                    |
|             |                              | Subtipo                                 |              | ¥            |                                                                    |
|             |                              | Tipo de documento                       |              |              |                                                                    |
|             |                              | Clave Única de Identificacón Tributaria |              |              |                                                                    |
|             |                              | 30987654219                             |              |              |                                                                    |
|             |                              | Denominación<br>PERSONA JURIDICA SA     |              |              |                                                                    |
|             |                              | Observaciones                           |              |              |                                                                    |
|             |                              |                                         |              |              |                                                                    |

Cancelar Crear persona y continuar

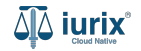

Se presentará un mensaje solicitando confirmación para crear a la persona. **Confirma** la operación para continuar con los domicilios.

| مَلْهُ iurix الأفراق المنافع المنافع المناف |                                                                                                    | 은 Personas  | s 🕶 🐠 🌲 | 1 ⑦ ∽ DIAZ, JOSE - OPERADOR<br>MDE - LABORAL 1 - LABORAL 1 @ ∽ |
|----------------------------------------------------------------------------------------------------|----------------------------------------------------------------------------------------------------|-------------|---------|----------------------------------------------------------------|
| ← CREAR PERSONA JURÍDICA                                                                                                    |                                                                                                    |             |         |                                                                |
| 1 Datos básicos                                                                                                    | 2 Domicilios                                                                                                    |             |         | 3 Resumen                                                      |
|                                                                                                    | DATOS BÁSICOS Titeo Persona Jurídica Succedad Comercial Titeo de de Clave U Confirmación de acción                                             | *<br>*<br>* |         |                                                                |
|                                                                                                    | Nome       Se creará la persona y no será posible deshacer la operación. ¿Desea continuar?         Denomina       PERSON         Observaciones |             |         |                                                                |

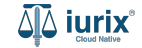

Si quieres agregar un domicilio, completa los datos del domicilio, considerando que aquellos identificados con un \* (asterisco) son obligatorios. Haz clic en **Agregar domicilio** para completar la operación. Si no, haz clic en **Omitir paso**.

| هَهُ iurix°     | Número y/o Sufijo o Carátula |                                    |                |                           |               |       | ≗ Personas ∽ | D 🖡 | ⑦ ∽ DIAZ, JOSE - OPERADO<br>MDE - LABORAL 1 - LABORA | or<br>L1 @ ~ |
|-----------------|------------------------------|------------------------------------|----------------|---------------------------|---------------|-------|--------------|-----|------------------------------------------------------|--------------|
| ← CREAR PER     | SONA JURÍDICA                |                                    |                |                           |               |       |              |     |                                                      |              |
| 🖉 Datos básicos |                              |                                    | 2              | Domicilios                |               |       |              |     | 3 Resu                                               | ımen         |
|                 |                              | Tipo de domicilio *<br>Constituído |                |                           |               | •     |              |     |                                                      |              |
|                 |                              | Argentina                          |                |                           |               | •     |              |     |                                                      |              |
|                 |                              | Provincia *<br>San Luis            |                |                           |               | Ŧ     |              |     |                                                      |              |
|                 |                              | Localidad * San Luis               |                |                           |               | Ŧ     |              |     |                                                      |              |
|                 |                              | Calle *                            |                | Número *                  | Piso          | Dpto. |              |     |                                                      |              |
|                 |                              | Códiqo postal                      | Barrio         | Monoblock                 | Manzana       | Casa  |              |     |                                                      |              |
|                 |                              | Teléfono                           |                | Celular                   |               |       |              |     |                                                      |              |
|                 |                              | Email                              |                |                           | @hospital.com | *     |              |     |                                                      |              |
|                 |                              | Observaciones                      |                |                           |               |       |              |     |                                                      |              |
|                 |                              | Agregar domicilio                  | •              |                           |               |       |              |     |                                                      |              |
|                 |                              |                                    | Omitir paso Cr | ear domicilio y finalizar |               |       |              |     |                                                      |              |

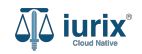

Haz clic en Crear domicilio y continuar para confirmar los cambios. Si no quieres vincular domicilios, haz clic en Omitir paso.

| 🏽 iurix 🛛 🛛           | úmero y/o Sufijo o Carátula                | jn .              |                           |               |       | 😩 Personas 🌱 🌗 🌲 | 1 ⑦ ~ DIAZ, JOSE - OPERADOR |
|-----------------------|--------------------------------------------|-------------------|---------------------------|---------------|-------|------------------|-----------------------------|
| ← CREAR PERSON        | NA JURÍDICA                                |                   |                           |               |       |                  |                             |
| 🖉 Datos básicos       |                                            |                   |                           | 2 Domicilios  |       |                  | 3 Resumen                   |
| Agregar otro domi     | cilio                                      |                   |                           |               |       |                  |                             |
| Al presionar Crear do | micilio y continuar, se crearán los siguie | entes domicilios: |                           |               |       |                  |                             |
| Тіро                  | Domicilio 个                                | Teléfono          | Ubicación                 | Código postal | Email | Observaciones    |                             |
| Constituido           | ALVARADO 357                               |                   | San Luis, San Luis, Arger | ntina         |       |                  | i i                         |

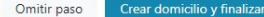

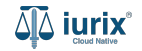

Se presentará un mensaje solicitando confirmación para crear los domicilios. **Confirma** la operación para finalizar la creación de la persona jurídica.

| 3 Resumen |
|-----------|
|           |
|           |
|           |
|           |
|           |
|           |
|           |
|           |
|           |
|           |
|           |

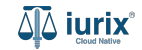

Finalizada la creación, se mostrará un resumen de la persona creada junto con sus domicilios, si es que fueron agregados.

| ة <b>iurix</b> °  | Número y/o Sufijo o Carátula          |                                         | 💄 Personas 🌱 🌗    | DIAZ, JOSE - OPER<br>MDE - LABORAL 1 - LABO | rador<br>Dral 1 |
|-------------------|---------------------------------------|-----------------------------------------|-------------------|---------------------------------------------|-----------------|
|                   | SONA JURÍDICA                         |                                         |                   |                                             |                 |
| 🖉 Datos básicos   |                                       | 🖉 Domicílios                            |                   | 3 R                                         | lesumen         |
| Se creó a PERSONA | JURIDICA SA con los siguientes datos: |                                         |                   |                                             |                 |
| Tipo:             | Subtipo:                              | Tipo documento:                         | Número documento: |                                             |                 |
| Persona Jurídica  | Sociedad Comercial                    | Clave Única de Identificacón Tributaria | 30987654219       |                                             |                 |
| Denominación:     |                                       | Observaciones:                          |                   |                                             |                 |
| PERSONA JURIDIO   | EA SA                                 | -                                       |                   |                                             |                 |
| Domicilios        |                                       |                                         |                   |                                             | ^               |
| Тіро              | Domicilio ↑ Contacto                  | Ubicación Código postal                 | Email             | Observaciones                               |                 |
| Constituido       | ALVARADO 357                          | San Luis, San Luis, Argentina           |                   |                                             |                 |

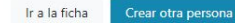

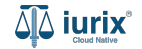

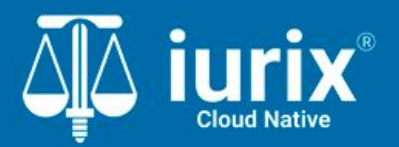

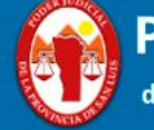

Poder Judicial de la Provincia de San Luis

**Tutoriales** 

Versión 1.0.0 | Fecha 01/08/2024